## Solution:

**Step 1:** Search the command prompt and run as administration.

| Recycle Bio          | MKOL BRA<br>Live 2.0 2024 | Microsoft<br>Edge | MKel -<br>UpdEtter | - All School             | Apps Documents | Web Settings         | People F 🕨     | MKCL G                                  | Conditional Section                                                                                                    |
|----------------------|---------------------------|-------------------|--------------------|--------------------------|----------------|----------------------|----------------|-----------------------------------------|----------------------------------------------------------------------------------------------------|
| $\bigcirc$           |                           | $\rightarrow$     |                    | Best match               |                |                      |                |                                         |                                                                                                    |
| Geogle<br>Chrome     | safemode                  | AnyDelb           | Adobe<br>Reader 20 | Command Prompt<br>System |                |                      |                |                                         |                                                                                                    |
| ØD                   |                           |                   |                    | Search school and web    |                |                      | Command Prompt | t i i i i i i i i i i i i i i i i i i i |                                                                                                    |
| repairwmi            | Win                       | Gatabase          | player             | Q cmd - See school and   | web results    |                      |                |                                         |                                                                                                    |
|                      |                           |                   | -                  | Q cmd prompt             | >              | 🖸 Open               |                |                                         | Carlos and the same                                                                                                    |
| Screenshort          | Free Cam 8                | Ultraviewer       | ERA Explorer       | Q cmd commands           | >              | Run as administrator |                |                                         | A second the second                                                                                                    |
| 11                   |                           | 0                 |                    | Q cmd ipconfig           | >              | Open file Pin to Sta | location       |                                         | and the second second sec                                                                                                    |
| MKCL ERA             | 010120                    | ousidade il       |                    | Q cmder                  | >              | 🖍 Pin to tas         | kbar           |                                         |                                                                                                    |
|                      | 0                         |                   |                    | Q cmdb                   | >              |                      |                |                                         |                                                                                                    |
| ERA Explorer         | Phoned ite                |                   |                    | Q cmdh                   | >              |                      |                |                                         |                                                                                                    |
| 2024                 |                           |                   |                    | Q cmd <b>a</b>           | >              |                      |                |                                         |                                                                                                    |
| C                    | 0                         |                   | and the            | Q cmd full form          | >              |                      |                |                                         | and the second second s |
| Camtasia<br>Studio 8 | Opera<br>Browser          |                   | -                  | Q cmd serial number      | command >      |                      |                |                                         | Second Second Second Second Second Second Second Second Second Second Second Second Second Second Second Second                                                                                                    |
| -                    |                           |                   |                    | Search                   |                |                      |                |                                         |                                                                                                    |

**Step 2:** Open the command prompt and type below command.

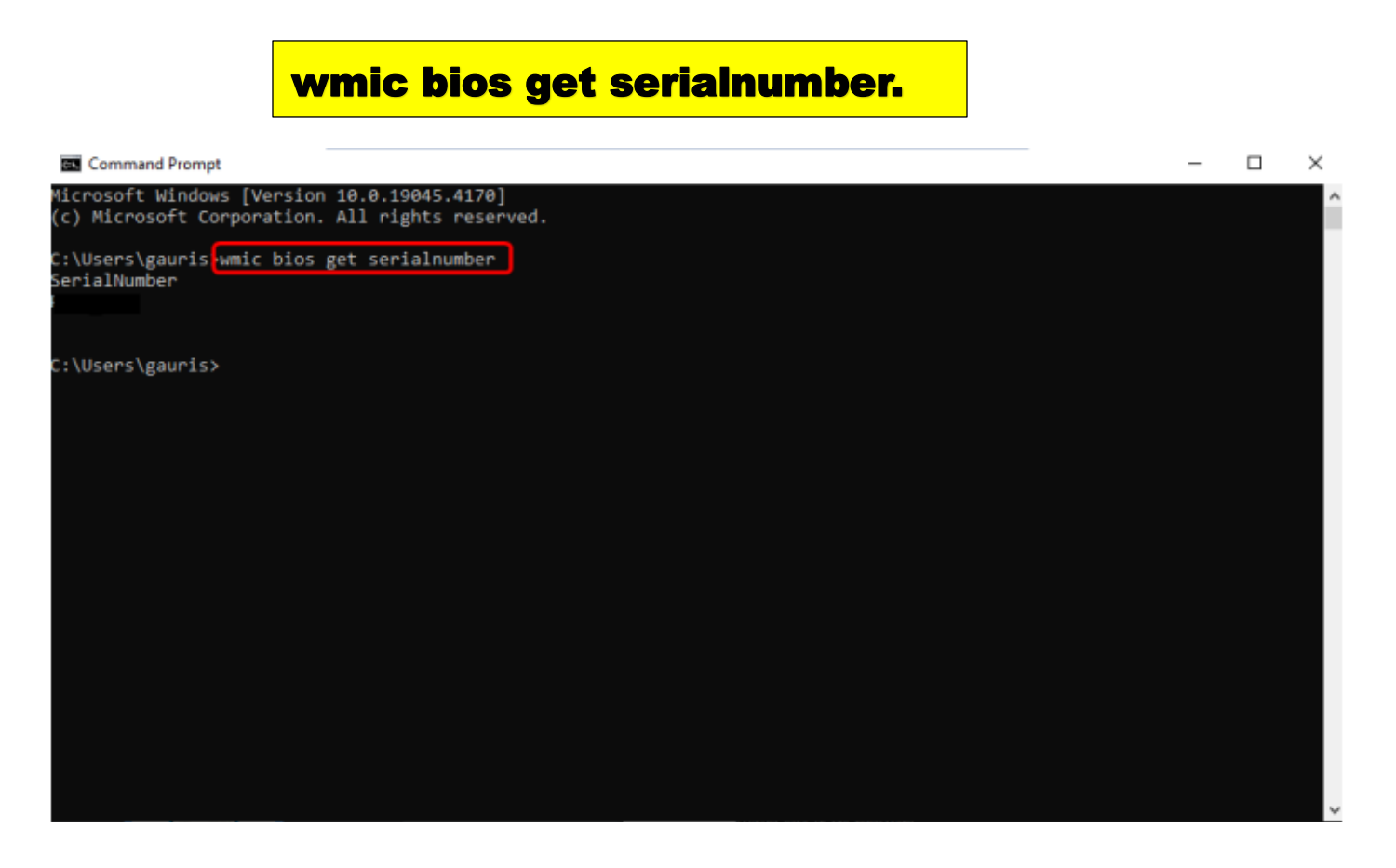

**Step 3:** after running this command, you'll get a number. If you don't get a number, your wmic is corrupted.

![](_page_1_Picture_1.jpeg)

(If Your WMIC is corrupted; follow the below-given steps.)

**Step 4:** Download the WMIC by following the below link.

Link: https://fileshare.mkcl.org/index.php/s/R27HDscgjHSTzaK

After downloaded the wmic repair exe, right click, and run as admin administrator. It will take some time to repair.

Then verify whether the serial number are displayed or not. If serial number are displayed, then issue will get Resolved.